### CONPAS利用手引き(海コン事業者・ドライバー向け) ~大阪港夢洲コンテナターミナル(DICT)における運用~

CONPAS

1月15日(月) 11:01

予約時間 ○

11:00~11:20

DICT

01/15

21384

宇入鄉出

PSカード番号

PS123450

ナンバープレート はんしん-999-あ-0001

氏名

#### 1.事前の準備

#### 1-1. 車両への車両通し番号シールの貼付

 CONPAS予約を利用する車両は、車両待機場における車両誘導やヤード内での荷役作業のため、出発前に 車両通し番号の記載されたシールを必ず車両に貼付して来場してください。

## 1-2. 予約時間の確認(予約時間可否の確認)

- 配車係から割り当てられた作業について、携帯端末に表示され る予約時間枠をご確認ください。
- ドライバーが所持する携帯端末に予約時間可否情報が表示され • ます。予約時間可否情報が「〇」となっていることを確認した 上で、予約確認場所へ進入してください。

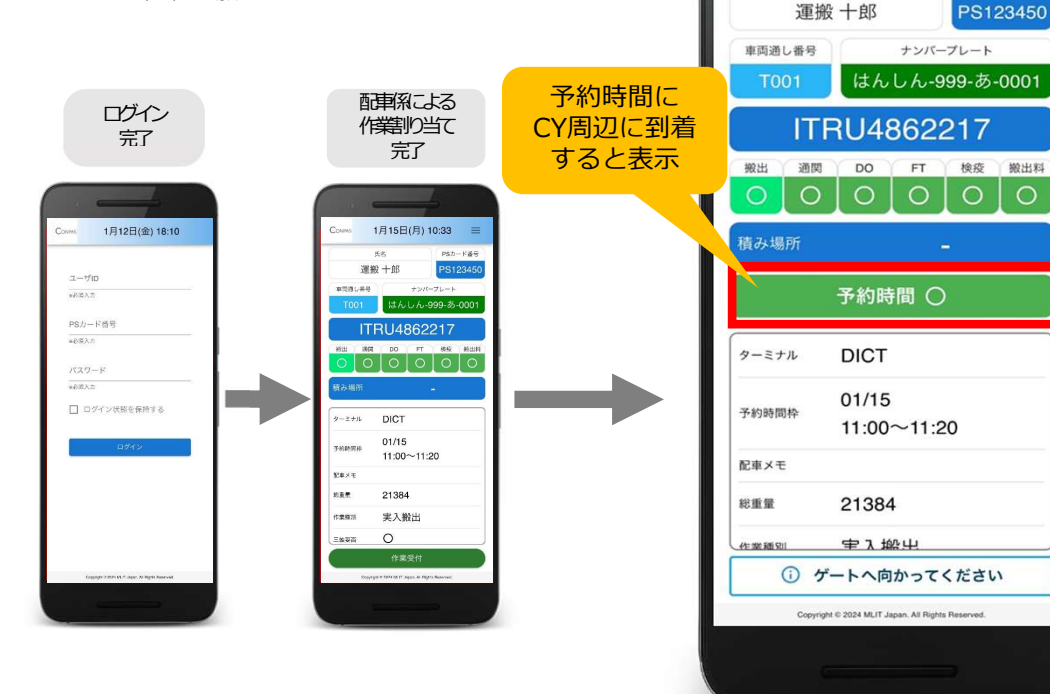

## 予約時間可否情報が「×」の場合…

# 予約確認場所に進入することができません!

⇒走行レーン・予約確認場所についてはp.2参照

予約時間枠内の来場が間に合わない、または早着しそうな場合、CONPAS上での予約キャンセルを配車係 に依頼して通常車両として来場するか、来場可能な時間枠への予約変更を配車係に依頼をお願いします

2. 運用ルール

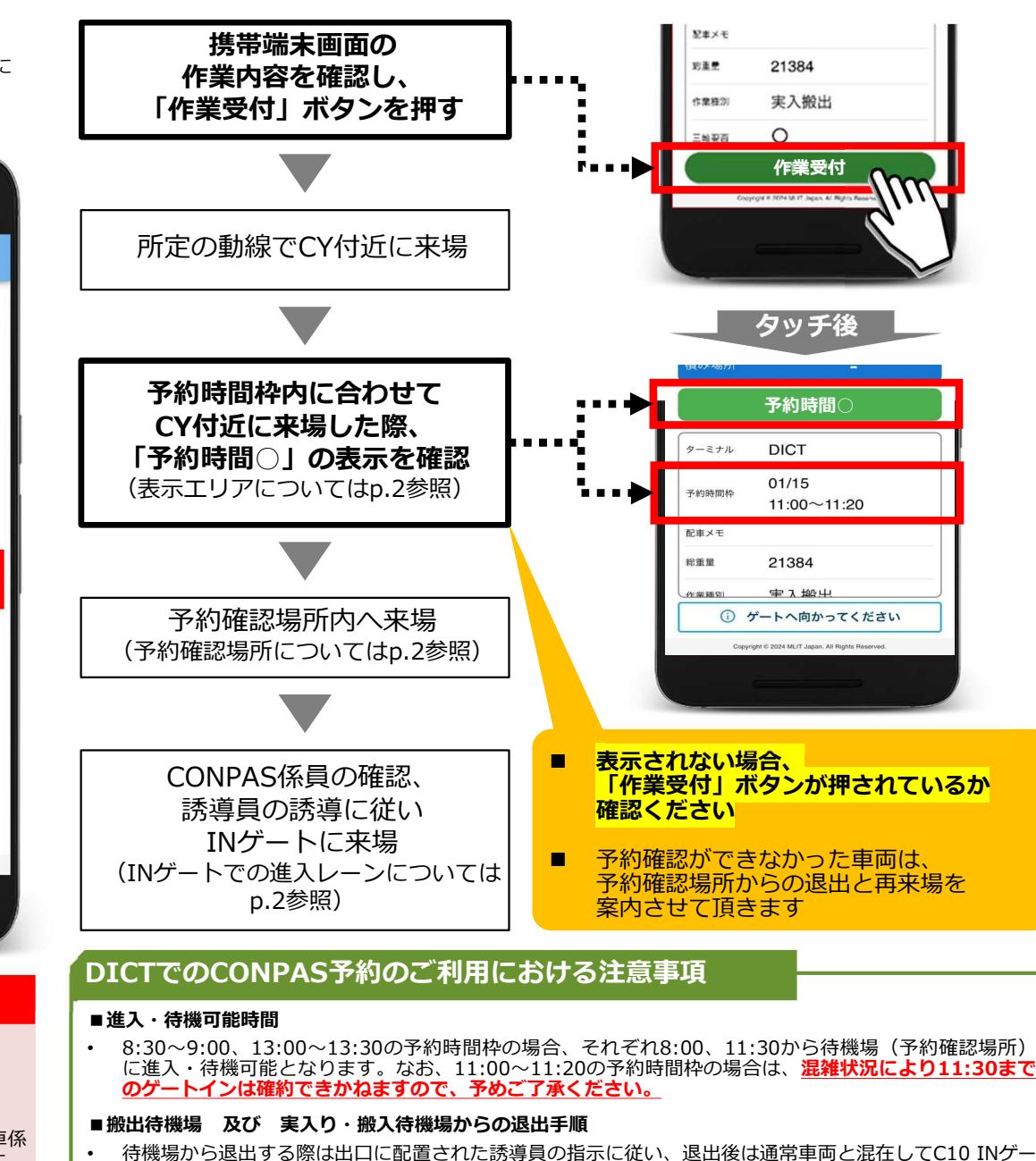

トに向かってください。ただし、待機場から退出可能となるのはゲートオープン以降となります。

CONPAS運営者 2024.2

CONPAS利用手引き(海コン事業者・ドライバー向け) ~大阪港夢洲コンテナターミナル(DICT)における利用~

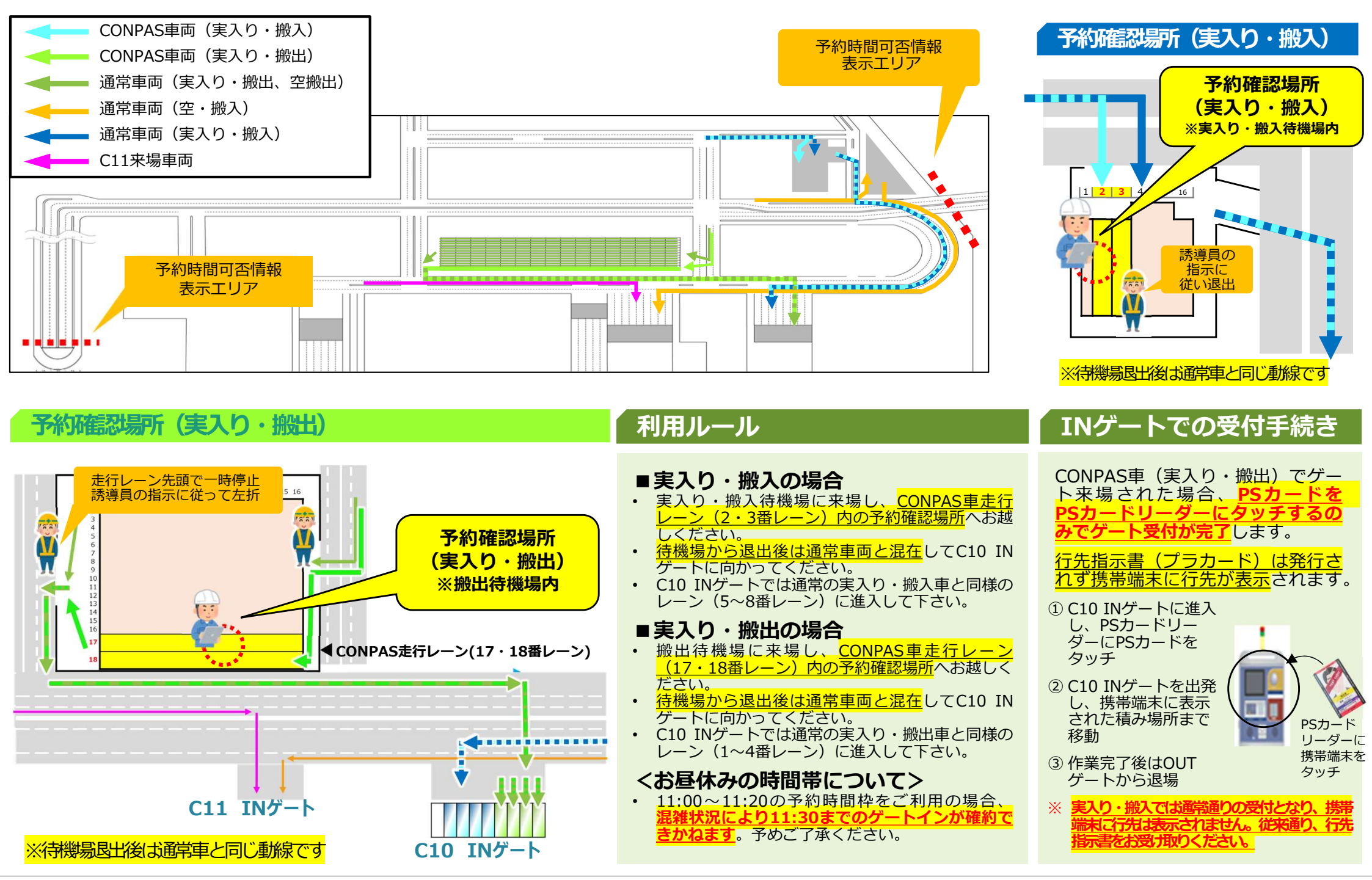

CONPAS運営者 2024.2

### CONPAS利用手引き(海コン事業者・ドライバー向け) ~大阪港夢洲コンテナターミナル(DICT)における運用~

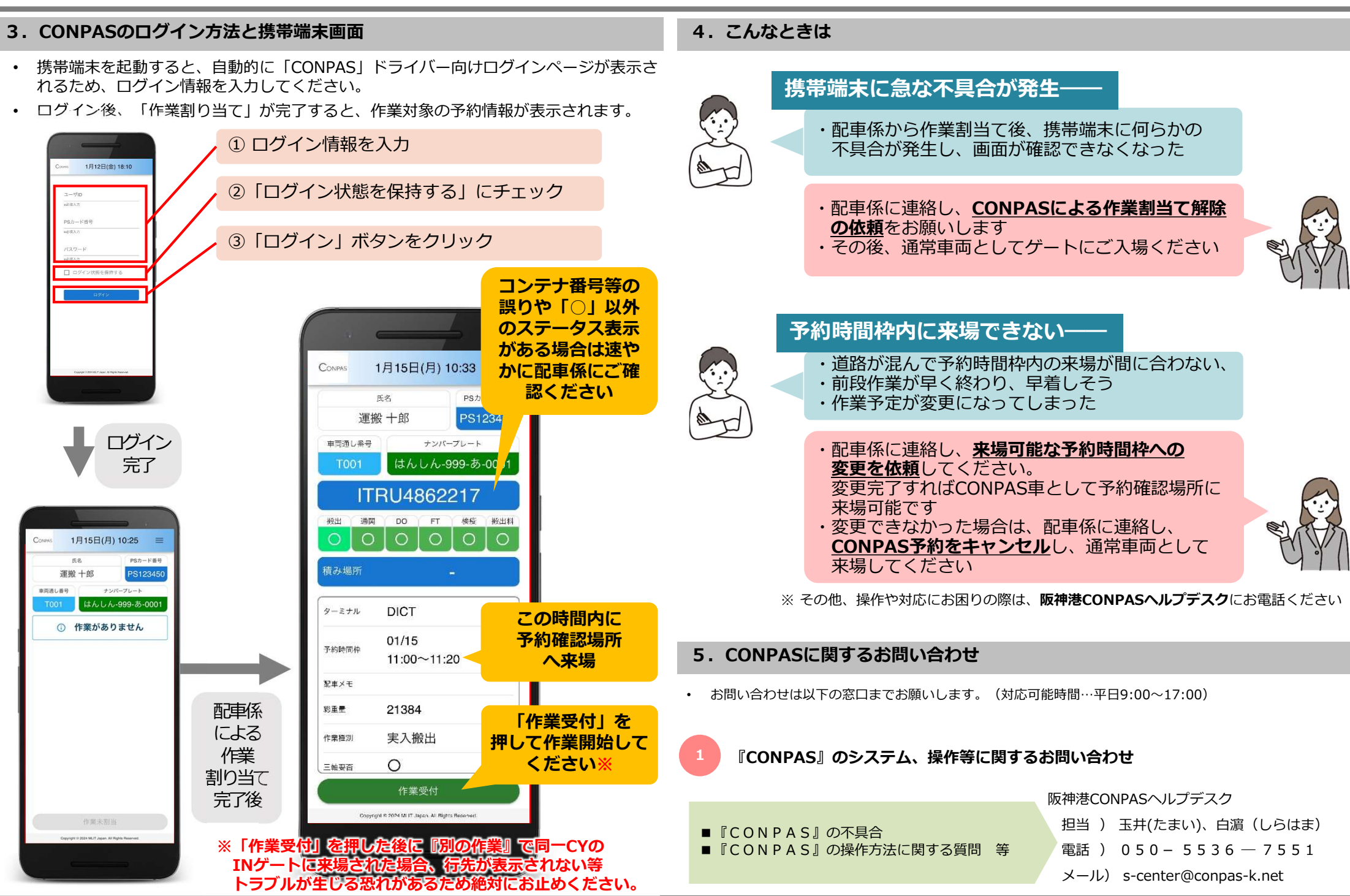

CONPAS運営者 2024.2